| Nom :                                                               |                                                     | Prénom :                                  |        | Date :       |    |    |
|---------------------------------------------------------------------|-----------------------------------------------------|-------------------------------------------|--------|--------------|----|----|
| 4                                                                   | (4) FICHE ACTIVITE                                  |                                           |        | 3            |    |    |
| 4 <sup>ème</sup>                                                    | 4 <sup>ème</sup> Mesurer le mouvement : plongeon 3m |                                           |        | Page 1 sur 2 |    |    |
| D1.3 : Créer, modifier une feuille de calcul, insérer une formule   |                                                     | ule N1                                    | N2     | N3           | N4 |    |
| D1.3 : créer un graphique à partir des données d'une feuille calcul |                                                     |                                           | cul N1 | N2           | N3 | N4 |
| D2 : Utiliser des outils d'acquisition et de traitement de données  |                                                     |                                           | ées N1 | N2           | N3 | N4 |
|                                                                     |                                                     | D4 : interpréter des résultats expériment | aux N1 | N2           | N3 | N4 |

**Objectif** : Déterminer la vitesse d'entrée dans l'eau lors d'un plongeon de 3m.

## DEFINITIONS

Le mouvement d'un objet est défini par la trajectoire et la vitesse de l'objet. Lorsqu'un objet est en mouvement :

- ✓ si sa **trajectoire** est **une droite** ou un segment de droite, le **mouvement** est dit **rectiligne**.
- ✓ si sa **trajectoire** est un **cercle** ou un arc de cercle, le **mouvement** est dit **circulaire**.
- ✓ Si sa vitesse augmente au cours du temps, le mouvement est dit accéléré.
- ✓ Si sa vitesse est constante au cours du temps, le mouvement est dit uniforme.
- ✓ Si sa vitesse diminue au cours du temps, le mouvement est dit ralenti ou décéléré.

Le mouvement doit comporter deux qualificatifs, l'un pour la trajectoire et l'autre pour la vitesse. *Exemple* : mouvement rectiligne et uniforme.

## **EXPERIMENTATION**

- ✓ Lancer le logiciel Pymecavideo (dans le dossier « Logiciels » sur le Bureau)
- ✓ Dans PYMECAVIDEO, Ouvrir le fichier « plongeon\_3m »

(Commun→Sciences physiques ...)

1.0

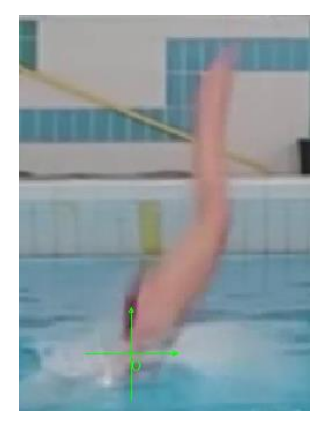

✓ Sur l'image n°18, cliquer sur le bouton « changer d'origine » ● et choisir un repère sur l'eau au niveau du bassin (image ci-contre).
✓ Cliquer sur « Définir l'échelle » ●. Dans la fenêtre (ci-dessous) remplacer 1.0 par 2.0.

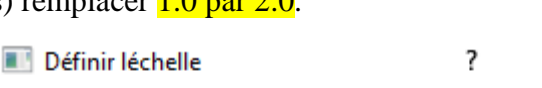

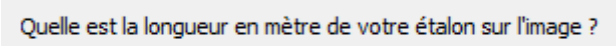

х

Cancel

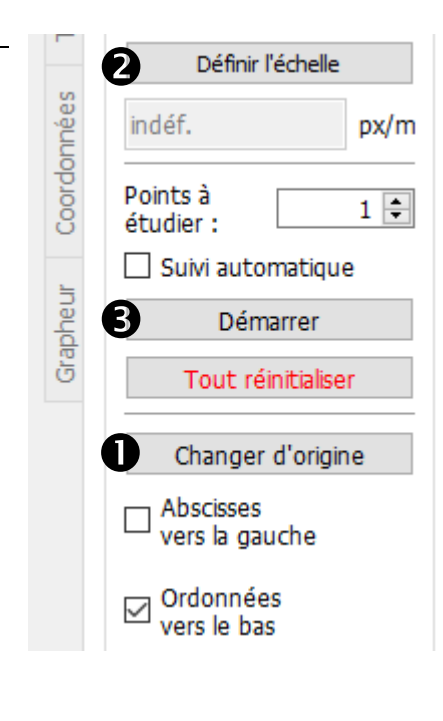

 Cliquer au centre sur un plongeoir et tout en maintenant le bouton gauche de la souris, tracer un trait jusqu'au second plongeoir.

OK

|                                                                                   | $\checkmark$    | Cliquer sur le bouton « Démarrer » 🖲                                             |                                      |                                                               |                                |  |  |  |  |
|-----------------------------------------------------------------------------------|-----------------|----------------------------------------------------------------------------------|--------------------------------------|---------------------------------------------------------------|--------------------------------|--|--|--|--|
|                                                                                   | $\checkmark$    | Repérer la position du maillot de bain image par image.                          |                                      |                                                               |                                |  |  |  |  |
|                                                                                   | $\checkmark$    | Faire valider l'acquisition des mesures par l'enseignant :                       |                                      |                                                               |                                |  |  |  |  |
| -                                                                                 | EXPL            | OITATION                                                                         |                                      |                                                               |                                |  |  |  |  |
| Cliquer sur l'onglet « Trajectoires » ④ et définir le mouvement de la plongeuse : |                 |                                                                                  |                                      |                                                               |                                |  |  |  |  |
|                                                                                   | Poin            | rectiligne                                                                       | circulaire                           | curviligne                                                    |                                |  |  |  |  |
| •                                                                                 | oires           | 🗌 ralenti                                                                        | uniforme                             | accéléré                                                      |                                |  |  |  |  |
| 6                                                                                 | <b>Fraject</b>  | ✓ Exporter les données dans l'on                                                 | glet « Coordonnées » S               |                                                               |                                |  |  |  |  |
|                                                                                   |                 | <ul><li>Cliquer sur Exporter vers .</li><li>Choisir « Libre/Open Offic</li></ul> | <br>e calc » et enregistrer le fich  | ier dans votre dossier PERSO.                                 |                                |  |  |  |  |
|                                                                                   | onné            | • Ouvrir le fichier en questio                                                   | n dans le tableur (Excel, Libi       | re ou OpenOffice calc).                                       |                                |  |  |  |  |
|                                                                                   | Coord           | CALCUL DE LA VITESSE                                                             |                                      |                                                               | Validation par<br>l'enseignant |  |  |  |  |
|                                                                                   | Teur            | La vitesse (suivant l'axe X et Y) est de                                         | éfinie par la relation : $v_{i+1} =$ | $\frac{\sqrt{(X_{i+1}-X_i)^2+(Y_{i+1}-Y_i)^2}}{t_{i+1}-t_i}.$ |                                |  |  |  |  |
|                                                                                   | Grapl           | ✓ Concrètement, dans la colonne D, l                                             | igne 1, écrire la variable V(n       | n/s).                                                         |                                |  |  |  |  |
|                                                                                   | ✓ Su            | r la 3 <sup>ème</sup> ligne, colonne D, écrire la formu                          | ale suivante : =RACINE((B3           | 3-B2)^2+(C3-C2)^2)/(A3-A2)                                    | )                              |  |  |  |  |
|                                                                                   | ✓ Co            | pier cette formule pour toutes les valeurs                                       | s et faire valider par l'enseigr     | nant.                                                         | Validation par<br>l'enseignant |  |  |  |  |
|                                                                                   | Comm            | ent évolue la vitesse :                                                          |                                      | ílérée                                                        | 0                              |  |  |  |  |
|                                                                                   | $\alpha \neq 1$ | 1 1 1                                                                            | 1 1 4 4 1                            |                                                               | 1                              |  |  |  |  |

Créer le graphe en « nuage de points » avec courbes lissées et marqueurs la courbe de la vitesse en fonction du temps : V = f(t).

En cliquant sur les points, cliquer sur le bouton droit de la souris et choisir « Ajouter une courbe de tendance ».

| Courbe de tendance pour les séries de données 'V(m/s)' |               |                                         |                             | Pour les Options de courbe de tendance, choisir :  |  |  |
|--------------------------------------------------------|---------------|-----------------------------------------|-----------------------------|----------------------------------------------------|--|--|
| Type Ligne                                             |               |                                         |                             | Linéaire, Automatique et « Afficher l'équation sur |  |  |
| Type de régression                                     |               | Options                                 |                             | le graphique » et modifier le nom des variables.   |  |  |
| <u>Linéaire</u> نربر                                   |               | Nom de la courbe de tendance            |                             | Ecrire l'équation sur le graphique :               |  |  |
| C Logarithmique                                        |               | Extrapoler en <u>a</u> vant             | 0                           |                                                    |  |  |
| Exponentiel                                            |               | Ext <u>r</u> apoler en arrière          | 0                           |                                                    |  |  |
| ✓ ○ Puissance                                          |               | Eorcer l'ordonnée à l'origine           | 0                           | Validation par                                     |  |  |
| 🛺 🔿 <u>P</u> olynomiale                                |               |                                         |                             | l'enseignant                                       |  |  |
| <u>D</u> egré                                          | 2             | Afficher l'équation                     |                             |                                                    |  |  |
| O Moyenne glissante                                    |               | Afficher le <u>c</u> oefficient de déte | rmination (R <sup>2</sup> ) | Déterminer la vitesse d'entrée dans l'eau de la    |  |  |
| Pér <u>i</u> ode                                       | 2             | Nom de la variable <u>X</u>             | t                           | plongeuse en m/s et en km/h:                       |  |  |
| <u>Т</u> уре                                           | En avance 🗸 🗸 | Nom de la variable <u>Y</u>             | v                           |                                                    |  |  |
|                                                        |               |                                         |                             | $V_{entrée} = \dots m/s$ $V_{entrée} = \dots km/h$ |  |  |
| Aide                                                   |               | Réinitialiser                           | OK <u>Annuler</u>           |                                                    |  |  |